## Deployment Guide of the Transl'AI'te Database

### Step 1. Create an Azure Virtual Machine

1. Login to your Microsoft Azure Portal.

| Microsoft Azure |                                  | ources, services, an            | d docs (G+/) |               |           |                   |                             |              | 🗣 🗳 🐵           | ୭ ନ           | zcabygu@ucl.ac.uk |
|-----------------|----------------------------------|---------------------------------|--------------|---------------|-----------|-------------------|-----------------------------|--------------|-----------------|---------------|-------------------|
|                 | Azure service                    | es                              |              |               |           |                   |                             |              |                 |               |                   |
|                 | +                                | •                               | \$           | •             | SQL       | SQL               | Mu                          | ۲            |                 | $\rightarrow$ |                   |
|                 | Create a<br>resource<br>Create a | Virtual<br>machines<br>resource | Education    | Subscriptions | Azure SQL | SQL servers       | Azure Database<br>for MySQL | App Services | All resources   | All services  |                   |
|                 | Recent resou                     | rces                            |              |               |           |                   |                             |              |                 |               |                   |
|                 | Name                             |                                 |              |               | Туре      |                   |                             |              | Last Viewed     |               |                   |
|                 | MyVirtualMac                     | hine                            |              |               | Virtual   | machine           |                             |              | a few seconds a | ago           |                   |
|                 | (iii) IXN-9                      |                                 |              |               | Resour    | ce group          |                             |              | a minute ago    |               |                   |
|                 | VM-Server                        |                                 |              |               | Virtual   | machine           |                             |              | 6 minutes ago   |               |                   |
|                 | 📮 ubuntuSQL                      |                                 |              |               | Virtual   | machine           |                             |              | 7 minutes ago   |               |                   |
|                 | 📍 Microsoft Azu                  | re Sponsorship 3                |              |               | Subscri   | ption             |                             |              | 54 minutes ago  |               |                   |
|                 | VM-ML2                           |                                 |              |               | Virtual   | machine           |                             |              | 8 hours ago     |               |                   |
|                 | VM-ML4                           |                                 |              |               | Virtual   | machine           |                             |              | 3 days ago      |               |                   |
|                 | 💿 TranslAlte                     |                                 |              |               | App Se    | rvice             |                             |              | 4 days ago      |               |                   |
|                 | 📍 Azure for Stud                 | lents                           |              |               | Subscri   | ption             |                             |              | 5 days ago      |               |                   |
|                 | 🥶 database4                      |                                 |              |               | Azure [   | Database for MySC | L single server             |              | a week ago      |               |                   |
|                 | 🗟 database1                      |                                 |              |               | SQL da    | tabase            |                             |              | a week ago      |               |                   |
|                 | ↔> IXN-9-vnet                    |                                 |              |               | Virtual   | network           |                             |              | 2 weeks ago     |               |                   |
|                 | See all                          |                                 |              |               |           |                   |                             |              |                 |               |                   |

2. Click the 'Create a resource' option under Azure services.

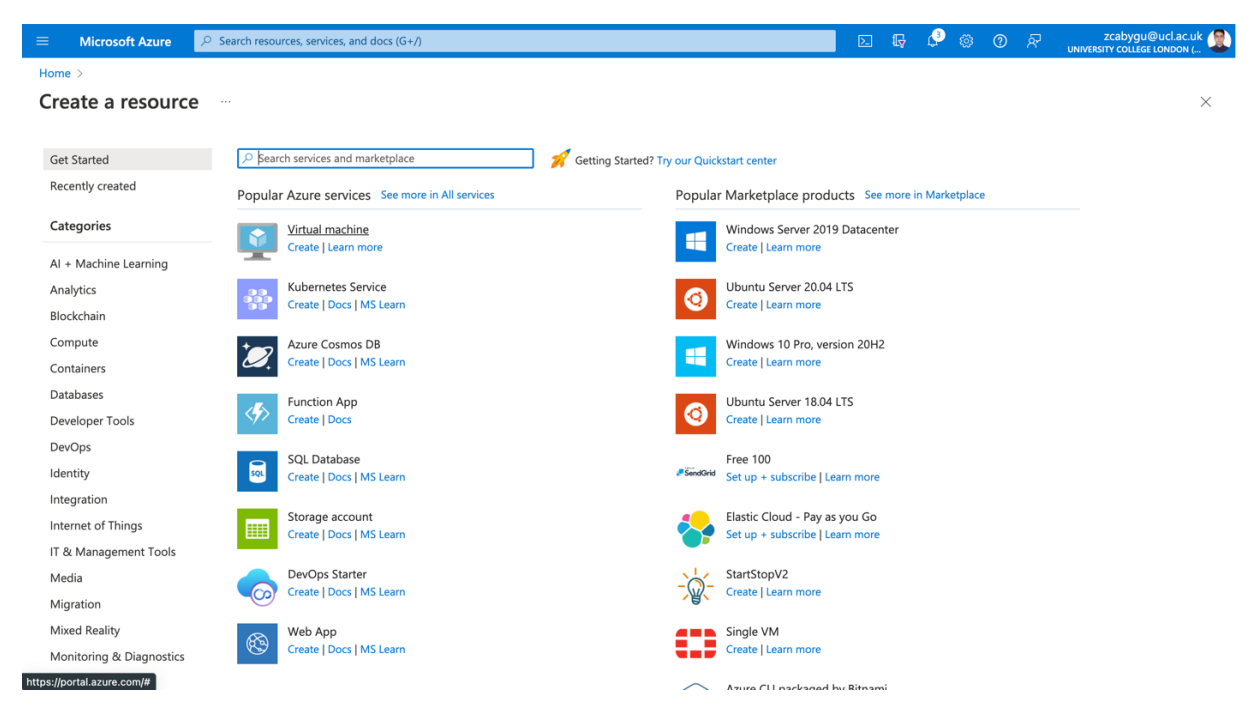

3. Type **virtual machines** in the search. Under Services, select Virtual machines.

4. In the Virtual machines page, select Create and then Virtual machine. The Create a virtual machine page opens.

| ≡ Microsoft Azure 🔎 Sear                                                                                                    | ch resources, services, and docs (G+/)                                                                                                    | Þ | Ð | Ç | 0 | zcabygu@ucl.ac.uk 🗶 |
|----------------------------------------------------------------------------------------------------|----------------------------------------------------------------------------------------------------|---|---|---|---|---------------------|
| Home > Virtual machines >                                                                                                   |                                                                                                    |   |   |   |   |                     |
| Create a virtual machi                                                                                                    | ne                                                                                                    |   |   |   |   | ×                   |
|                                                                                                    |                                                                                                    |   |   |   |   |                     |
| Seasics Disks Networking                                                                                                    | Management Advanced Tags Review + create                                                                                                    |   |   |   |   |                     |
| Create a virtual machine that runs Linux image. Complete the Basics tab then Refor full customization. Learn more $\square$ | or Windows. Select an image from Azure marketplace or use your own customized<br>view + create to provision a virtual machine with default parameters or review each tab |   |   |   |   |                     |
| Project details                                                                                                    |                                                                                                    |   |   |   |   |                     |
| Select the subscription to manage deplo<br>your resources.                                                                  | yed resources and costs. Use resource groups like folders to organize and manage all                                                                                     |   |   |   |   |                     |
| Subscription * ①                                                                                                    | Microsoft Azure Sponsorship 3 🗸                                                                                                    |   |   |   |   |                     |
| Resource group * ①                                                                                                    | IXN-9 V                                                                                                    |   |   |   |   |                     |
|                                                                                                    | Create new                                                                                                    |   |   |   |   |                     |
| Instance details                                                                                                    |                                                                                                    |   |   |   |   |                     |
| Virtual machine name * 🕕                                                                                                    | MyVirtualMachine 🗸                                                                                                    |   |   |   |   |                     |
| Region * 🕕                                                                                                    | (Europe) UK South                                                                                                    |   |   |   |   |                     |
| Availability options (                                                                                                    | No infrastructure redundancy required $\checkmark$                                                                                                    |   |   |   |   |                     |
| Security type ①                                                                                                    | Standard                                                                                                    |   |   |   |   |                     |
| Image * 🕕                                                                                                    | O Ubuntu Server 20.04 LTS - Gen2                                                                                                    |   |   |   |   |                     |
|                                                                                                    | See all images  Configure VM generation                                                                                                    |   |   |   |   |                     |
| Azure Spot instance ①                                                                                                    |                                                                                                    |   |   |   |   |                     |
| Review + create < Pr                                                                                                    | evious Next : Disks >                                                                                                    |   |   |   |   |                     |

5. In the **Basics** tab, under **Project details**, make sure the correct subscription is selected and then choose to **Create new** resource group. Type *myResourceGroup* for the name.\*.

6. Under **Instance details**, type *myVM* for the **Virtual machine name**, and choose *Ubuntu 20.04 LTS* - *Gen2* for your **Image**. Leave the other defaults. The default size and pricing is only shown as an example. Size availability and pricing are dependent on your region and subscription.

### 7. Under Administrator account, select Password.

8. Enter your desired **Username** and **Password** for the virtual machines. If portal rejects your username and password, retry according to its rules until it is accepted. Remember the username and the password you entered.

9. Leave the remaining defaults and then select the **Review** + **create** button at the bottom of the page.

11. On the **Create a virtual machine** page, you can see the details about the VM you are about to create. When you are ready, select **Create**.

| E Microsoft Azure      P Search resources, services, and docs (G+/)                                                                                                    | Þ. | G | P | ٢ | ? | ন্দ | zcabygu@ucl.ac.uk |
|----------------------------------------------------------------------------------------------------|----|---|---|---|---|-----|-------------------|
| Home > Virtual machines >                                                                                                    |    |   |   |   |   |     |                   |
| Create a virtual machine                                                                                                    |    |   |   |   |   |     | ×                 |
|                                                                                                    |    |   |   |   |   |     |                   |
| Validation passed                                                                                                    |    |   |   |   |   |     |                   |
| Basics Disks Networking Management Advanced Tags <u>Review + create</u>                                                                                                    |    |   |   |   |   |     |                   |
| PRODUCT DETAILS                                                                                                    |    |   |   |   |   |     |                   |
| 1 X Standard DS1 v2 Subscription credits apply ①                                                                                                    |    |   |   |   |   |     |                   |
| by Microsoft 0.0654 GBP/hr Terms of use   Privacy policy Pricing for other VM sizes                                                                                                    |    |   |   |   |   |     |                   |
|                                                                                                    |    |   |   |   |   |     |                   |
| TERMS                                                                                                    |    |   |   |   |   |     |                   |
| By clicking "Create", I (a) agree to the legal terms and privacy statement(s) associated with the Marketplace offering(s) listed<br>above; (b) authorize Microsoft to bill my current payment method for the fees associated with the offering(s), with the same<br>billing frequency as my Azure subscription; and (c) agree that Microsoft may share my contact, usage and transactional<br>information with the provider(s) of the offering(s) for support, billing and other transactional activities. Microsoft does not<br>provide rights for third-party offerings. See the Azure Marketplace Terms for additional details. |    |   |   |   |   |     |                   |
| Name Yufei Gu                                                                                                    |    |   |   |   |   |     |                   |
| Preferred e-mail address * yufei.gu.20@ucl.ac.uk                                                                                                    |    |   |   |   |   |     |                   |
| Preferred phone number * 07529968601                                                                                                    |    |   |   |   |   |     |                   |
|                                                                                                    |    |   |   |   |   |     |                   |
|                                                                                                    |    |   |   |   |   |     |                   |
| Create                                                                                                    |    |   |   |   |   |     |                   |

12. Wait for the deployment of your virtual machine.

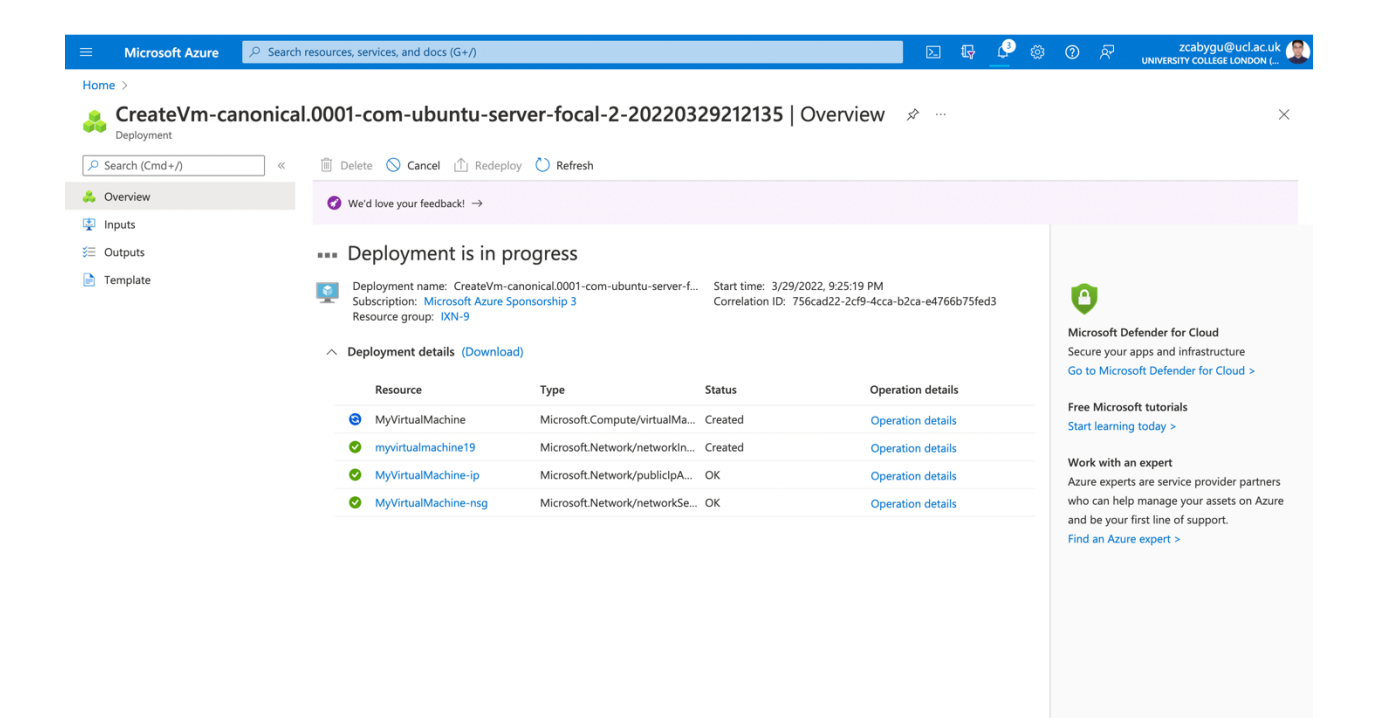

13. When the deployment is finished, **Start** it and a dynamic Public IP address would be shown (In the example, the IP address would be 20.228.220.224).

|                            | $^{ m D}$ Search resources, services, and docs (G+/)                      | 区 収 命令 の R zcabzfe@ucl.ac.uk 🧶                           |
|----------------------------|---------------------------------------------------------------------------|----------------------------------------------------------|
| Home >                     |                                                                           |                                                          |
| virtual machine            | <b>*</b> …                                                                | ×                                                        |
| 🔎 Şearch (Cmd+/)           | 🛛 « 🛛 🕖 Connect 🗸 ▷ Start 🦿 Restart 🔲 Stop 🔯 Capture 🔟 Delete 🖒 Refresh 📮 | 🕽 Open in mobile 🛛 🗟 CLI / PS 🔗 Feedback                 |
| Overview                   | ↑ Essentials                                                              | JSON View                                                |
| Activity log               | Resource group (move) : IXN-9                                             | Operating system : Linux (ubuntu 20.04)                  |
| Access control (IAM)       | Status : Running                                                          | Size : Standard D2s v3 (2 vcpus, 8 GiB memory)           |
| Tags                       | Location : East US                                                        | Public IP address : <u>20.228.220.224</u>                |
| Diagnose and solve problem | Subscription (move) : Microsoft Azure Sponsorship 3                       | Virtual network/subnet : VM3VNET/VM3Subnet               |
| 0                          | Subscription ID : 640a5079-21c8-4dc9-9db1-a3b7fc76afcd                    | DNS name : <u>Not configured</u>                         |
| Settings                   | Tags (edit)     : Click here to add tags                                  |                                                          |
| Networking                 | Properties Monitoring Capabilities (7) Recommendations Tutorials          |                                                          |
| 🖉 Connect                  |                                                                           |                                                          |
| B Disks                    | Virtual machine                                                           | 2 Networking                                             |
| Size                       | Computer name ubuntuSQL                                                   | Public IP address 20.228.220.224                         |
| Security                   | Health state -                                                            | Public IP address (IPv6) -                               |
| Advisor recommendations    | Operating system Linux (ubuntu 20.04)                                     | Private IP address 10.0.0.4                              |
| Extensions + applications  | Publisher canonical                                                       | Private IP address (IPv6) -                              |
|                            | Offer 0001-com-ubuntu-server-tocal                                        | Virtual network/subnet VM3VNE1/VM3Subnet                 |
|                            | VM generation V2                                                          | Divs name Comigure                                       |
|                            | Agent status Ready                                                        | Size                                                     |
|                            | Agent version 2.70.6                                                      | Size Standard D2s v3                                     |
| % Identity                 | Host group None                                                           | vCPUs 2                                                  |
| Properties                 | Host -                                                                    | RAM 8 GiB                                                |
| 🔒 Locks                    | Proximity placement group -                                               | P Dick                                                   |
| Operations                 | Colocation status N/A                                                     | OS disk ubuntuSQL_disk1_d15371f4027e47448962cde460fa15a6 |

### **Step 2. Install Putty**

1. For **Windows** User, follow these steps: https://www.ssh.com/academy/ssh/putty/windows/install

2. For **Mac** User, follow these steps: <u>https://phoenixnap.com/kb/install-putty-on-mac</u>

3. Once you successfully installed PuTTY, Open PuTTY.

| Category: Basic options for your PuTTY session                                                                                                    |       |
|----------------------------------------------------------------------------------------------------|-------|
| Session Session Session Session Session Session Set to connect to connect to |       |
| Logging Host Name (or IP address) Port                                                                                                    |       |
| ▼ Terminal     22                                                                                                    | _     |
| Keyboard Connection type:                                                                                                    | erial |
| Bell                                                                                                    |       |
| Features Saved Session                                                                                                    |       |
| ✓ Window                                                                                                    |       |
| Appearance                                                                                                    | ad 1  |
| Behaviour                                                                                                    | au    |
| Translation Sa                                                                                                    | ve    |
| Selection Del                                                                                                    | ete   |
| Colours                                                                                                    |       |
| Fonts                                                                                                    |       |
| T Connection                                                                                                    |       |
| Close window on exit:                                                                                                    |       |
| Always O Never O Only on clean exit                                                                                                    |       |
| Proxy                                                                                                    |       |
| Telnet                                                                                                    |       |
|                                                                                                    | . 1   |
| <u>A</u> bout <u>Open</u> <u>C</u> ar                                                                                                    | cel   |

4. The Host name will be the **IP address of the Azure Virtual Machine** (It would be 20.228.220.224 in this example), type in the Host Name box.

| . 🕘 🕘 🔘      | X PuTTY Configuration                             |                     |
|--------------|---------------------------------------------------|---------------------|
| Category:    | Basic options for your PuTTY se                   | ssion               |
|              | Specify the destination you want to conne         | ct to               |
| Logging      | Host Name (or IP address)                         | Port                |
| ✓ Terminal   | 20.228.220.224                                    | 22                  |
| Keyboard     | Connection type:<br>○ Raw ○ Telnet ○ Rlogin ● SSH | I 🔿 Se <u>r</u> ial |
| Bell         | Load, save or delete a stored session             |                     |
| Features     | Saved Sessions                                    |                     |
| ∀ Window     |                                                   | r                   |
| Appearance   |                                                   |                     |
| Behaviour    | Default Settings                                  | Load                |
| Translation  |                                                   | Sa <u>v</u> e       |
| Selection    |                                                   | Delete              |
| Colours      |                                                   |                     |
| Fonts        |                                                   |                     |
| T Connection |                                                   |                     |
| V Connection | Close window on exit:                             |                     |
| Dala         | ● Always ○ Never ○ Only on cl                     | ean exit            |
| Proxy        |                                                   |                     |
| Telnet       | r                                                 |                     |
|              |                                                   | 1                   |
| About        | <u>O</u> pen                                      | <u>C</u> ancel      |
|              |                                                   | //                  |

### 5. Click Accept

| ∑ 20.228.220.224 - PuTTY                                                                                                    |          |
|----------------------------------------------------------------------------------------------------|----------|
|                                                                                                    | <u>^</u> |
|                                                                                                    |          |
| PuTTY Security Alert                                                                                                    |          |
| The server's host key is not cached. You have no guarantee that<br>the server is the computer you think it is.<br>The server's ssh-ed25519 key fingerprint is:<br>ssh-ed25519 256 5a:3d:94:84:2d:b9:f9:39:41:c8:9e:21:e0:6d:73:1<br>If you trust this host, press "Accept" to add the key to PuTTY's<br>cache and carry on connecting.<br>If you want to carry on connecting just once, without adding the<br>key to the cache, press "Connect Once".<br>If you do not trust this host, press "Cancel" to abandon the<br>connection. | a        |
| Accept Connect Once Cancel                                                                                                    | 1        |
|                                                                                                    | _ //.    |
|                                                                                                    |          |

# 6. Login **the Account you set up** when initializing the Azure Virtual Machine

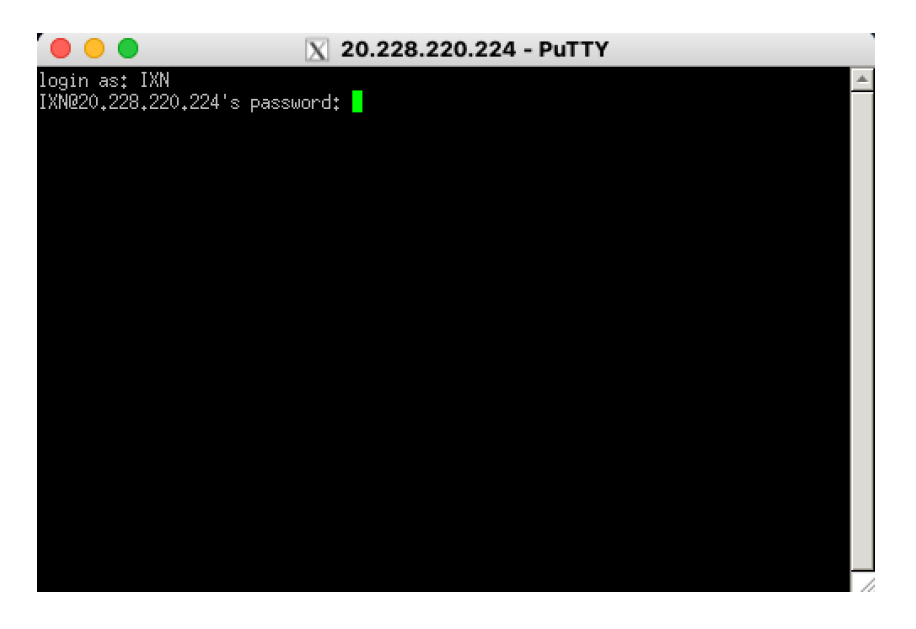

### Step 3. Install the SQL server and create a database on the Ubuntu

1. When you login, the page would look like below. Next, we should **install the SQL server and create a database on the Ubuntu**, follow these steps:

https://docs.microsoft.com/en-us/sql/linux/quickstart-install-connectubuntu?view=sql-server-ver15#cross-platform-data-tools.

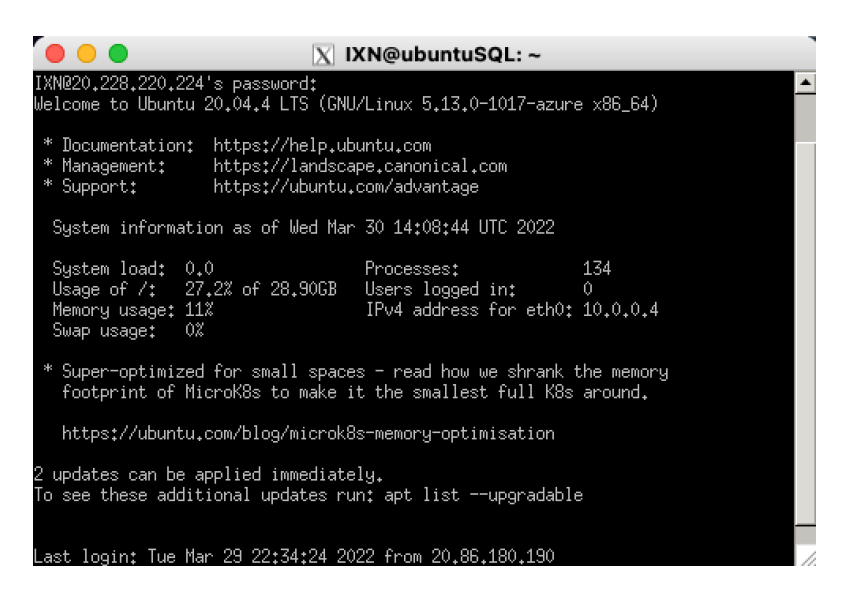

2. After you installed the SQL server on the Ubuntu, verify that the service is running by *systemctl status mssql-server --no-pager*.

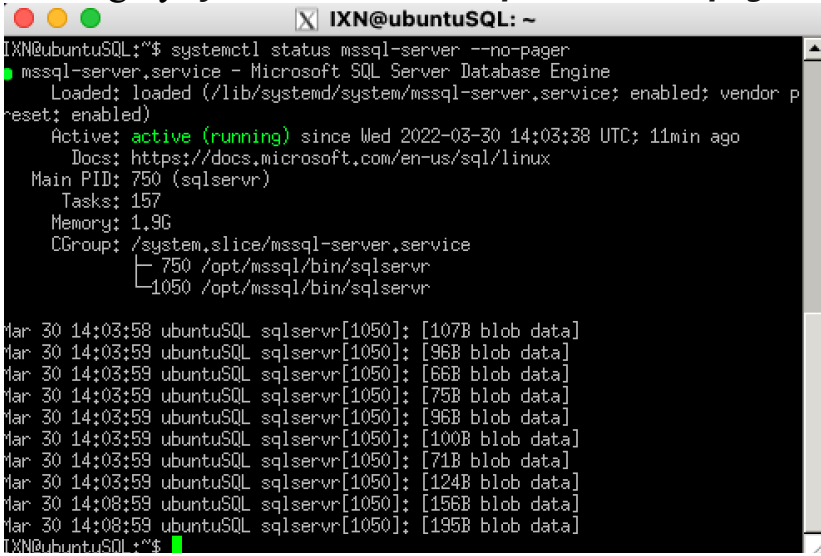

3. By now, you have successfully installed the SQL server on your virtual machine.

### **Step 4. Connect to the SQL server and Manage the Database on Azure Data Studio**

1. Server would be **the IP address** of your Azure Virtual Machine (In this example, it would be 20.228.220.224). User name would be **sa.** Password would be the one you use **for login PuTTY** 

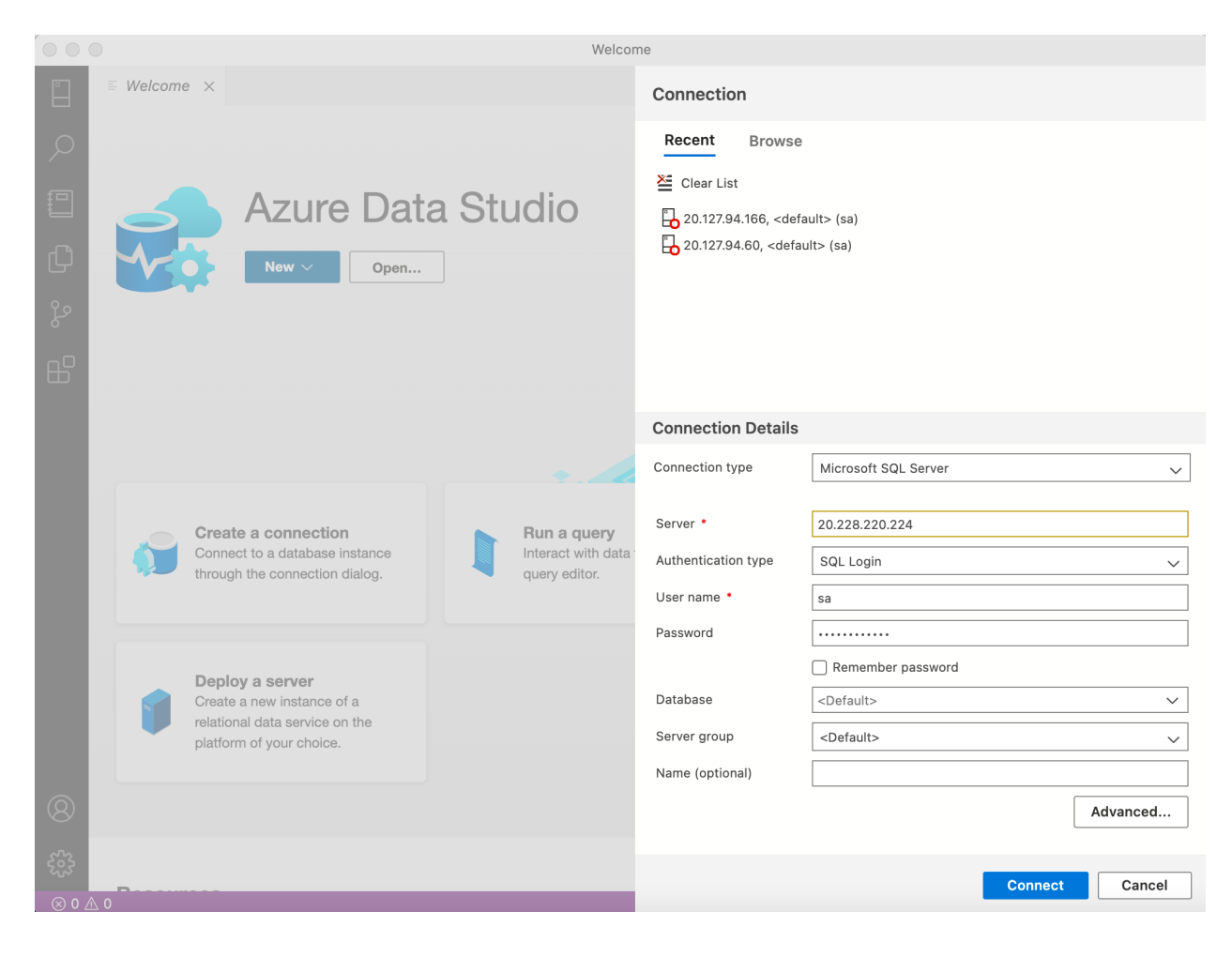

#### ... ₩elcome 20.228.220.224 × Home > 20.228.220.224 « 🖂 New Query 📳 New Notebook 🕞 Restore 🛛 🖒 Refresh 🕕 Learn More Version 15.0.4198.2 Edition Developer Edition (64-bit) 合 Home 🣋 Databases Computer Name ubuntuSQL OS Version Ubuntu 20.04 Backup Status ··· Database Size (MB) Last Updated: 3:24:46 PM 3/30/2022 0 Within 24hrs 0 Older than 24hrs 2 No backup found ixn TESTDB Choose SQL Language 20.228.220.224 : master 67 (° • • • 20.228.220.224 *■ Welcome* **■** 20.228.220.224 × ... Home > 20.228.220.224 « 🕐 Refresh 合 Home Search databases 首 Databases Size (MB) Last backup Actio. Name Status 📋 master ONLINE 6 ••• ... 📋 model ONLINE 16 .... i msdb ONLINE 13 ... iempdb ONLINE 24 ONLINE 16 📋 ixn TESTDB ONLINE 16 ... Choose SQL Language 20.228.220.224 : master 🔗 🗘

# 2. You are ABLE to access the SQL server and Manage the Database now!